## DRUGI TERMIN VJEŽBI

- Windows, Osnovne karakteristike operativnog sistema, rad sa fajlovima i folderima -

Windows operativni sistemi imaju grafički korisnički interfejs (GUI). Obratite pažnju na osnovne elemente grafičkog okruženja Windows-a: desktop sa ikonama, taskbar sa dugmetom Start, prozore u kojima se najčešće pojavljuju sljedeći elementi: naslovna linija, linija menija, toolbar (paleta alata) za osnovne operacije (delete, copy, cut, paste, print itd.), adresna linija, radna površina, statusna linija, pomoćni meniji. Uočite razlike između operacija: lijevi i desni klik, drag and drop.

- Otvorite proizvoljni folder i prepoznajte osnovne elemente prozora navedene u uvodnoj napomeni vježbi.
- Napraviti folder *test* u folderu My Documents i u njega snimiti fajl *slika.bmp*, koji ćete kreirati korišćenjem programa Paint. Korišćenjem programa Notepad napraviti tekstualni fajl *tekst.txt* i snimiti ga u kreiranom folderu *test*. Pokušajte da kopirate Recycle Bin u kreirani folder. Prokomentarišite:
- Napraviti prečicu (shortcut) na tekstualni fajl *tekst.txt* na vašem desktop-u i nazvati je *tekstsc*. Formirati i prečicu *ekran* u folderu *test* (iz 1. zadatka) koja startuje Display, podešavanja iz Control Panel-a vezana za vaš monitor i video karticu. Promijeniti ikonicu prečice *tekstsc*.
- U Start meniju, u podmeniju Programs napraviti podmeni DIF i u njega smjestiti prečicu na program Calculator. Gdje se u Windows-u nalazi prečica na ovaj program?
- ✤ Iako se Desktop pojavljuje na ekranu nakon podizanja Windows-a, to je ipak folder. Napišite path odnosno putanju na disku do vašeg desktop-a: \_\_\_\_\_
- Napišite putanju do foldera test koji ste napravili u prvom zadatku.
- Sortirajte fajlove i foldere iz My Documents-a po veličini u opadajući poredak. Sortirajte fajlove iz foldera *test* (iz 1. zadatka) po nazivu u opadajući poredak. Prikažite fajlove ovog foldera u obliku liste sa detaljnim prikazom informacija o fajlovima.
- U folderu C:\Program Files\Internet Explorer pronadite fajl iexplore. Kolika je veličina ovog fajla?
  \_\_\_\_\_\_Kopirajte ovaj fajl u folder test.

U Windows operativnim sistemima **ekstenzija** fajla određuje njegov tip, i omogućava da određeni **program** (**aplikacija**) prepozna fajlove koji se pomoću njega otvaraju. Tako na primjer, program **Microsoft Word** prepoznaje tekstualne fajlove po ekstenziji **.doc** i **.docx**, program Winamp prepoznaje komprimovane muzičke fajlove po ekstenziji **.mp3** itd. Ekstenzija se nalazi na kraju naziva fajla, i tačkom je odvojena od njega. Ekstenzije često korišćenih fajlova najčešće se ne prikazuju, a prikaz se može uključiti pomoću stavke **Folder options**.

- Prikažite ekstenzije svih fajlova. Koja je ekstenzija fajla iexplore?
- Otvoriti fajl *tekst.txt* koji ste napravili u prvom zadatku, dodajte jedan karakter i sačuvajte. Kolika je prava veličina ovog fajla, a kolika je njegova veličina na disku?
- ♦ Jedan proizvoljni fajl iz My Documents-a učinite nevidljivim.

**Atribut** fajla određuje njegove opšte karakteristike. Ako je fajl **read only**, tada je dostupan samo za čitanje, a ukoliko ima atribut **hidden**, tada je fajl nevidljiv. Desnim klikom na fajl se otvara pomoćni meni, gdje postoji stavka **Properties**, u kojoj se mogu vršiti podešavanja atributa datog fajla.

- Promijenite pozadinu desktop-a i Screen Saver. Napišite naziv pozadine i Screen Saver-a koje ste odabrali.
- Prikažite **Task Manager.** Navedite listu aktivnih programa:
- Koliko RAM memorije vašeg računara je trenutno slobodno? \_\_\_\_\_

**Dodatak**. Postoje računarski **virusi** koji zamjenjuju fajlove na vašem USB flash memorijskom uređaju lažnim fajlovima, što nakon njihovog uklanjanja odgovarajućim **antivirus alatom** uzrokuje da originalni fajlovi budu trajno nevidljivi i time nedostupni. Da biste ove fajlove mogli ponovo učiniti dostupnim, potrebno je ući u **Start meni**, i odabrati stavku **Run**. Nakon toga unijeti naredbu **cmd**. U prozoru koji se tada otvara (**Command Prompt**) treba odabrati flash drive (provjeriti da li je flash memorija na vašem računaru označena sa D: \, E: \ itd.) i ukucati (npr **E:** \). Nakon toga unijeti sljedeću naredbu: **attrib -s -h** /**s /d \*.\*** Fajlovi će imati normalne atribute i biće dostupni za upotrebu.